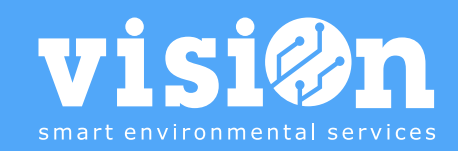

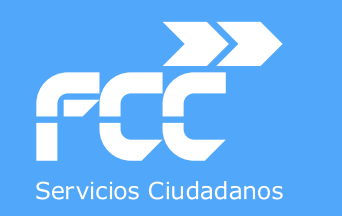

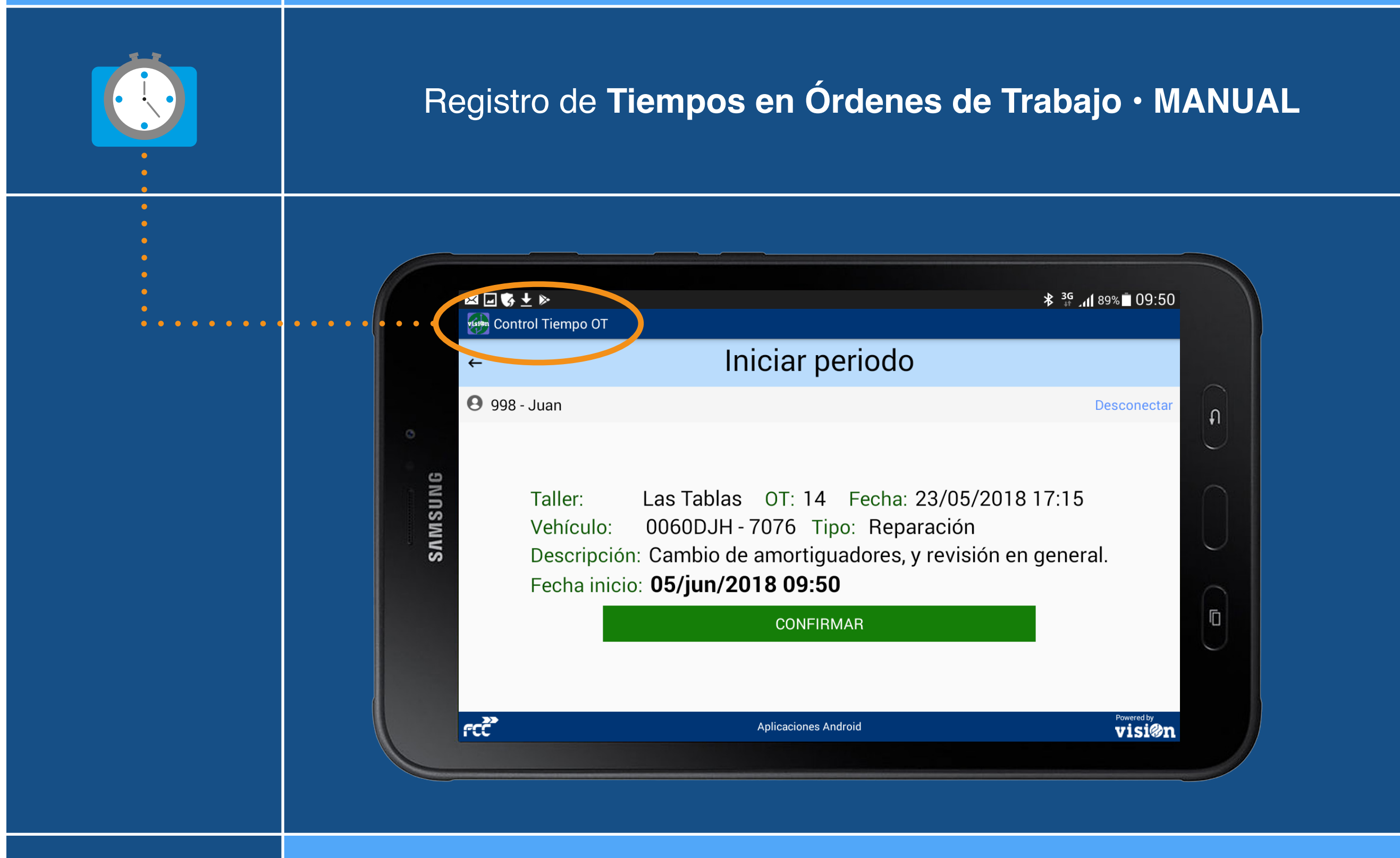

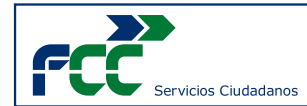

#### Lee orden de trabajo

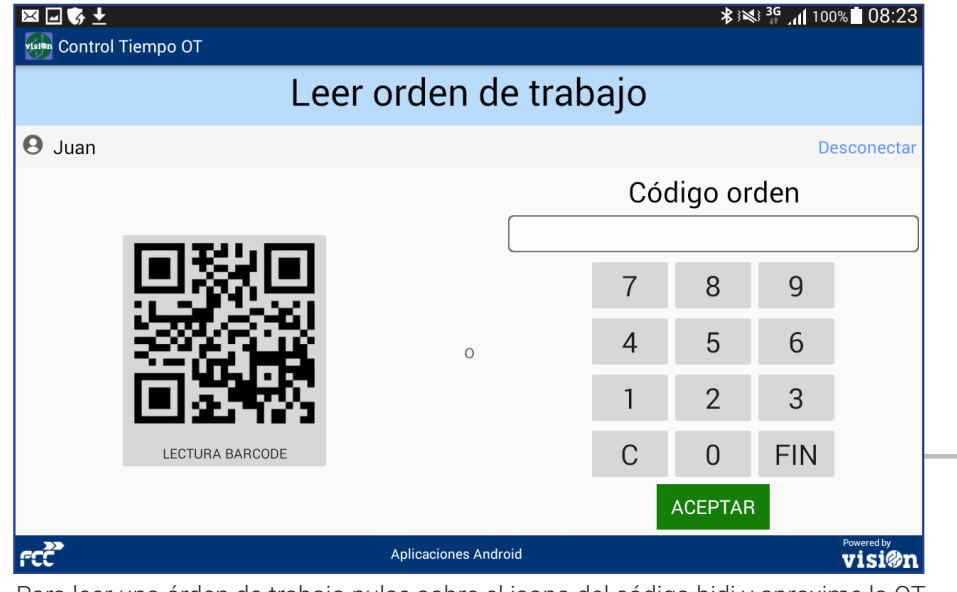

Para leer una órden de trabajo pulse sobre el icono del código bidi y aproxime la OT impresa a la cámara.

También puede teclear el número de la OT con el teclado y pulsar "aceptar".

### Identificación

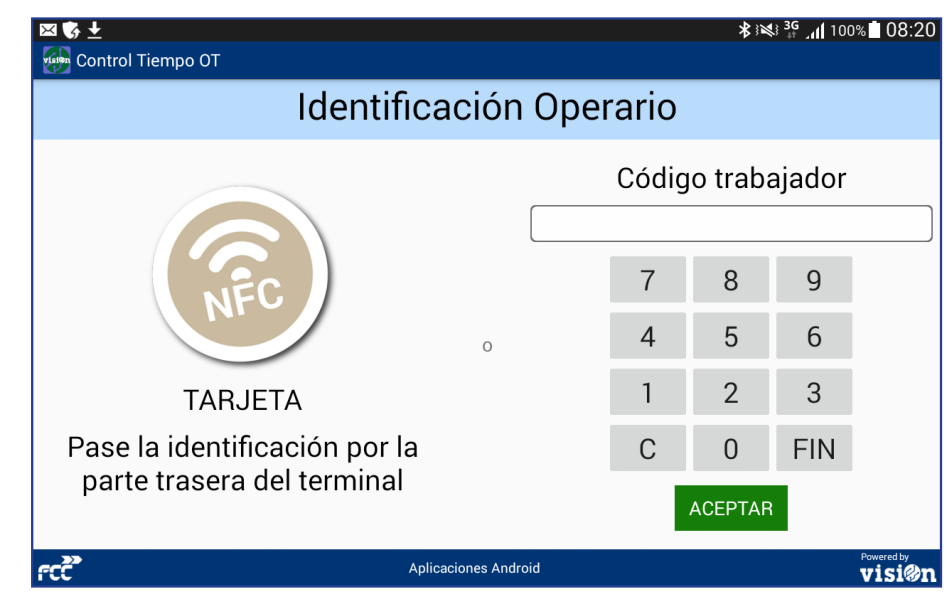

El acceso a la aplicación de registro de tiempos de órdenes de trabajo se realiza a través de las credenciales del jefe del taller.

Los operarios deberán identificarse a través de su tarjeta NFC o de su código de trabajador desde dentro de la aplicación.

Pase su tarjeta por la parte trasera del terminal o teclee su código en el teclado de la pantalla y pulse "Aceptar".

NO ¿Trabajo ¿Activo en abierto? una OT?

S

FCC

### **Iniciar periodo**

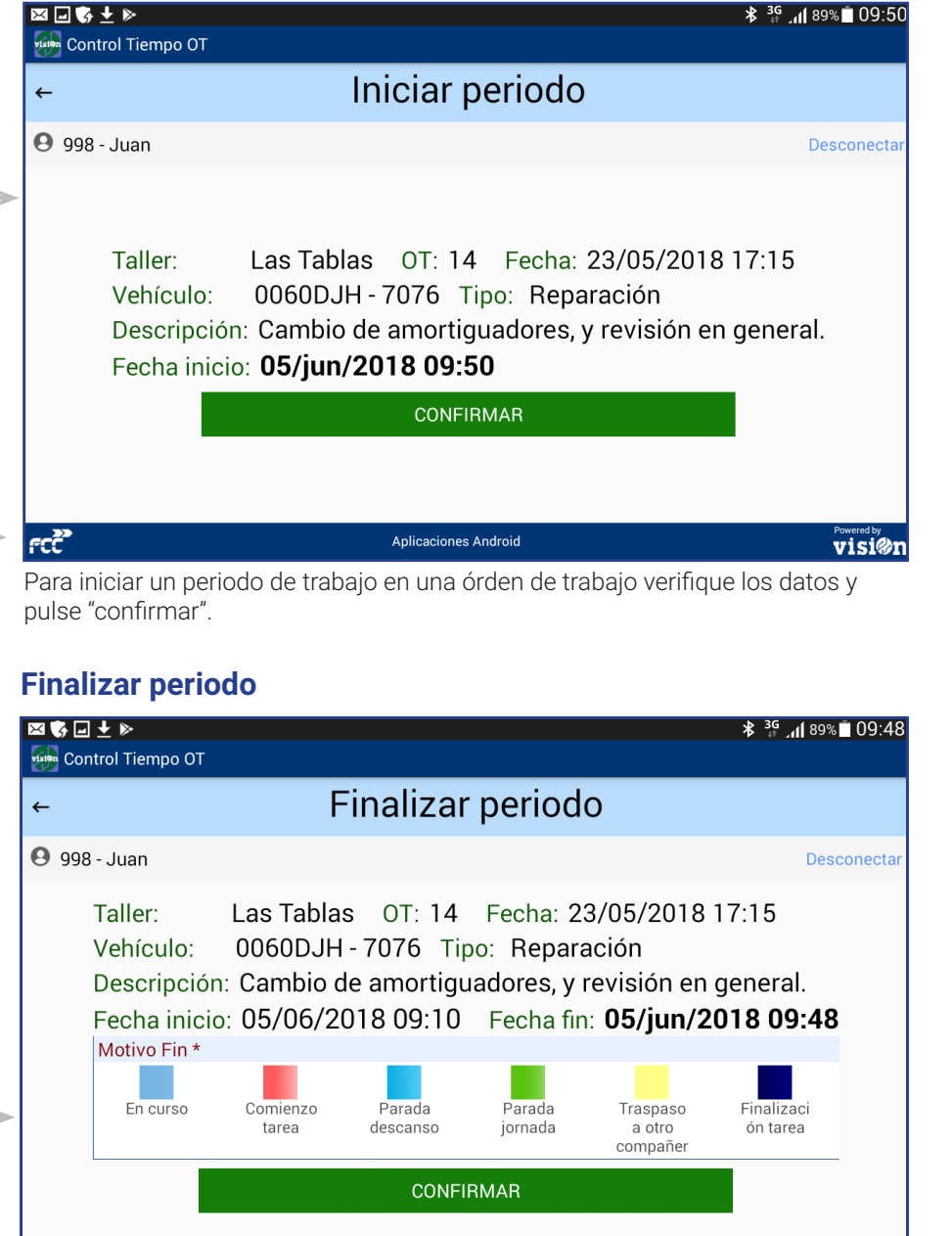

Aplicaciones Android Para finalizar un periodo de trabajo en una órden de trabajo seleccione el motivo y pulse "confirmar"

visi@n

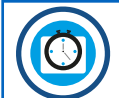

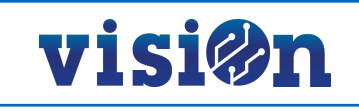

| 0 OBJETIVO                                                    | <u>PÁG. 4</u>  |
|---------------------------------------------------------------|----------------|
| 1 ACTIVACIÓN de la aplicación e IDENTIFICACIÓN del trabajador | <u> PÁG. 5</u> |
| 2 LECTURA de una Orden de Trabajo                             | <u> PÁG. 5</u> |
| 3 REGISTRO de tiempos                                         | <u> PÁG. 6</u> |
| A INICIAR periodos                                            | <u> PÁG. 6</u> |
| B FINALIZAR periodos                                          | <u> PÁG. 6</u> |

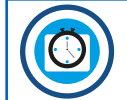

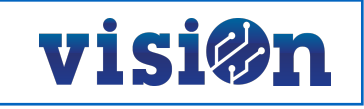

## **OBJETIVO**

Registrar los tiempos que cada operario dedica a ejecutar una Orden de Trabajo en mantenimientos, reparaciones, etc.

# **1.- ACTIVACIÓN e IDENTIFICACIÓN**

El acceso a la aplicación de registro de tiempos de órdenes de trabajo se realiza a través de las credenciales del jefe del taller. Una vez que el jefe de taller tenga activada la aplicación en el dispositivo que registrará los tiempos, cada operario deberá identificarse a través de su tarjeta NFC o de su código de trabajador desde dentro de la aplicación cuando vaya a registrar o a detener una actividad.

Pase su tarjeta por la parte trasera del terminal o teclee su código en el teclado de la pantalla y pulse "Aceptar".

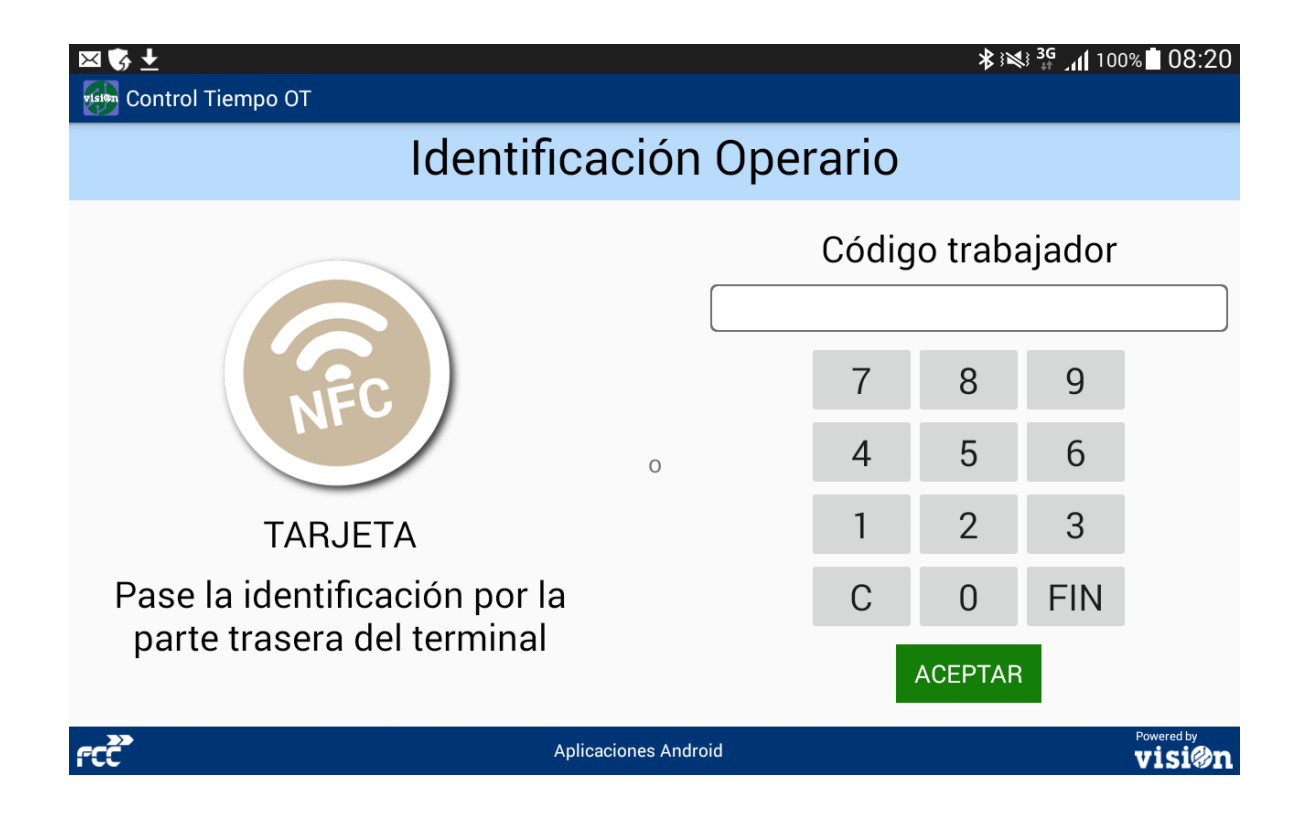

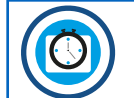

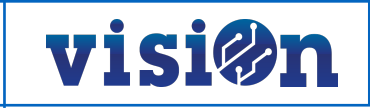

## 2.- LECTURA de una Orden de Trabajo

Para identificar una Orden de Trabajo pulse sobre el icono del código bidi y aproxime la OT impresa a la cámara del dispositivo. También puede teclear el número de la OT con el teclado y pulsar "aceptar".

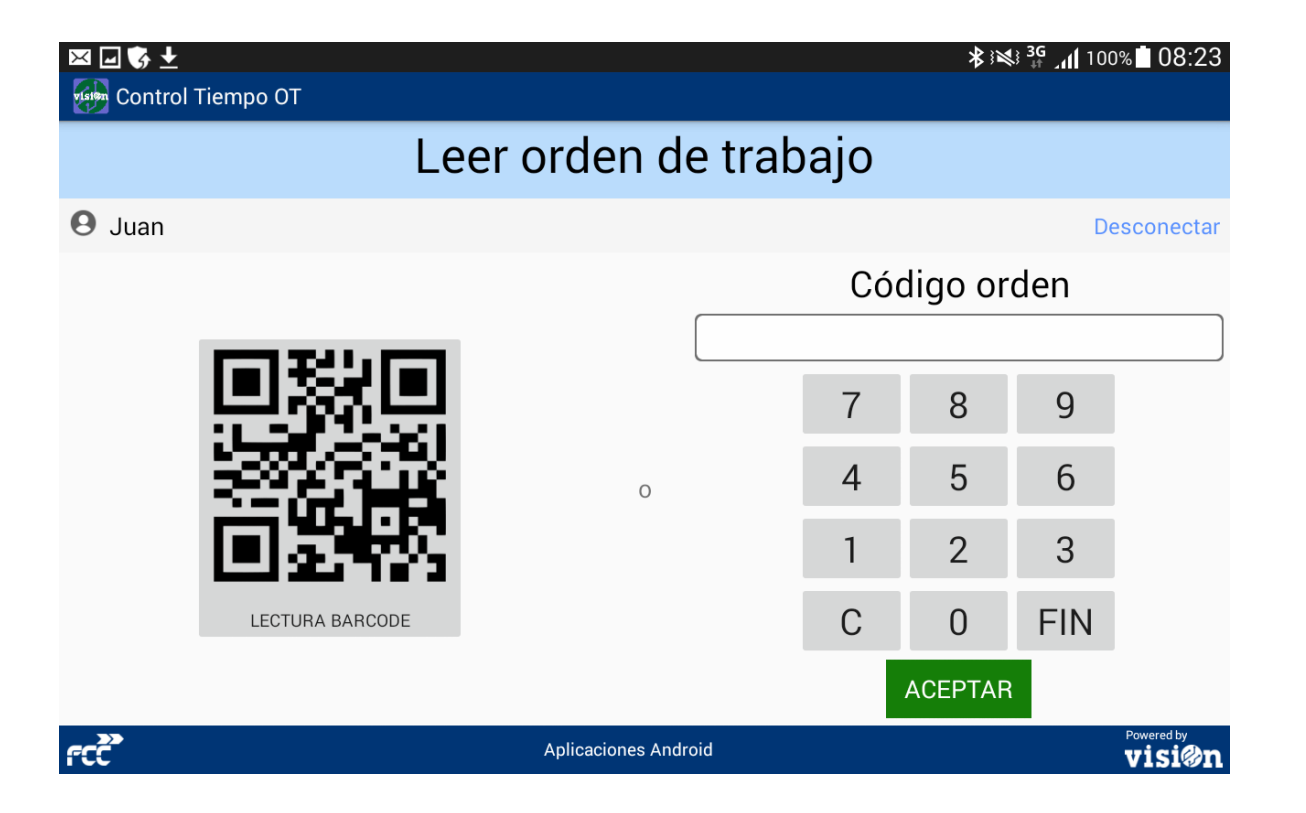

Una vez que se ha comenzado con una Orden de Trabajo y mientras no se finalice y se cierre, cada vez que un operario se identifique en la aplicación se le remitirá a la OT abierta.

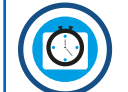

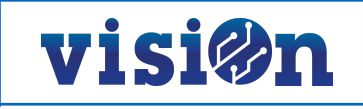

## 3.- REGISTRO de tiempos

## **A.- INICIAR PERIODOS**

Para iniciar un periodo de trabajo en una Orden de trabajo verifique los datos que aparecen en la pantalla del dispositivo, asegurándose de que son correctos, y pulse "confirmar".

## **B.- FINALIZAR PERIODOS**

Para finalizar un periodo de trabajo en una Orden de trabajo seleccione el motivo y pulse "confirmar".

| Kaina Cor   | • ± ▶ * ³<br>htrol Tiempo OT                                                                                                    | ີ <b>.()</b> 89% ∎ 09:50 |                  | ■ ± ► ontrol Tiempo OT                                            |                                                   |                                                                            |                                                                        |                                                                                           | <b>℁ <sup>3G</sup> ՝ Մ</b> 89                           | 9% 🗖 09:48 |
|-------------|----------------------------------------------------------------------------------------------------|--------------------------|------------------|-------------------------------------------------------------------|---------------------------------------------------|----------------------------------------------------------------------------|------------------------------------------------------------------------|-------------------------------------------------------------------------------------------|---------------------------------------------------------|------------|
| ←           | Iniciar periodo                                                                                                    |                          | ←                |                                                                   | F                                                 | Finalizar                                                                  | period                                                                 | 0                                                                                         |                                                         |            |
| <b>9</b> 98 | - Juan                                                                                                    | Desconectar              | <b>9</b>         | 98 - Juan                                                         |                                                   |                                                                            |                                                                        |                                                                                           | De                                                      | esconectar |
|             | Taller: Las Tablas OT: 14 Fecha: 23/05/2018 17:1<br>Vehículo: 0060DJH - 7076 Tipo: Reparación<br>Descripción: Cambio de amortiguadores, y revisión en gen<br>Fecha inicio: <b>05/jun/2018 09:50</b><br>CONFIRMAR | 5<br>eral.               |                  | Taller:<br>Vehículo:<br>Descripció<br>Fecha inici<br>Motivo Fin * | Las Tabla<br>0060DJH<br>n: Cambio d<br>o: 05/06/2 | s OT: 14<br>I - 7076 Tip<br>de amortigu<br>018 09:10<br>Parada<br>descanso | Fecha: 2<br>oo: Repara<br>ladores, y<br>Fecha fir<br>Parada<br>jornada | 3/05/2018<br>ación<br>revisión en<br>a: <b>05/jun/2</b><br>Traspaso<br>a otro<br>compañer | 17:15<br>general.<br>018 09:4<br>Finalizaci<br>ón tarea | 8          |
|             |                                                                                                    |                          |                  | CONFIRMAR                                                         |                                                   |                                                                            |                                                                        |                                                                                           |                                                         |            |
| rcc         | Aplicaciones Android                                                                                                    | Powered by               | rcc <sup>2</sup> |                                                                   | Aplicaciones Android                              |                                                                            |                                                                        |                                                                                           |                                                         |            |